### Guía Rápida Web

## intelisis

## Venta Perdida Refacciones

1 1 1

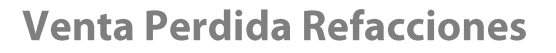

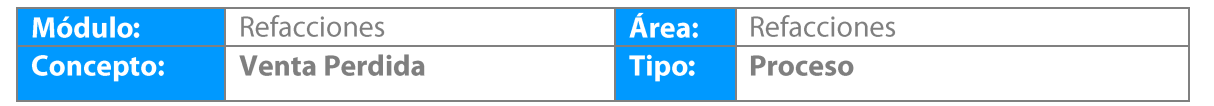

| Cliente:             | Consultor:        | Fecha de elaboración:         |
|----------------------|-------------------|-------------------------------|
| Intelisis Solutions  | Javier Villaseñor | 03 julio 2020                 |
| Proyecto:            | Versión:          | Fecha de última modificación: |
| Guías Rápidas V.6000 | 6000              | 03 julio 2020                 |

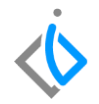

### **INTRODUCCIÓN:**

Este proceso sirve para registrar las Ventas Perdidas de los pedidos de refacciones que por alguna razón no lograron concretarse ya sea por falta de la pieza o porque el cliente ya no requiere el pedido de refacciones.

<u>Glosario</u>: Al final de esta Guía podrás consultar un Glosario de terminologías y procesos para tu mejor comprensión.

**FAQ:** Consulta las preguntas frecuentes al final del documento.

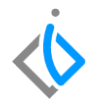

#### Descripción del proceso

Para generar una venta perdida ingrese a la siguiente ruta:

Intelisis→ Comercial→ Ventas

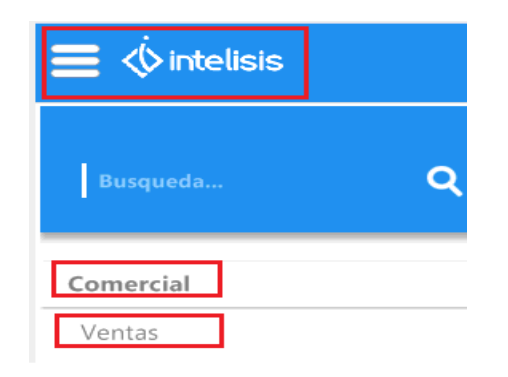

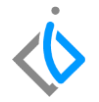

Utilice los filtros de búsqueda para identificar el pedido de refacciones. En movimiento seleccione pedido de refacciones y en Estatus seleccione Pendiente.

Una vez identificado el movimiento de clic en el icono Abrir.

| 🛅 Tablero Control | - Ventas | 5             |        |                       |        |                   |               |        |               |        |        |            | $\bullet \bullet \bullet$ |
|-------------------|----------|---------------|--------|-----------------------|--------|-------------------|---------------|--------|---------------|--------|--------|------------|---------------------------|
| Buscar            | (        | Campo         |        | Movimiento            | ٦      | Estatus           | <u>F</u> echa |        | Usuario       |        |        | Sucursal   |                           |
|                   | $\sim$   | (Todos)       | $\sim$ | Pedido Refacc         | $\sim$ | Pendientes $\sim$ | (Todo)        | $\sim$ | (mis movimien | tos)   | $\sim$ | 0 - Matriz | *                         |
| Agrupar           |          |               |        |                       |        |                   | ·             |        |               |        |        |            |                           |
| Sin agrupador     | ~        |               |        |                       |        |                   |               |        |               |        |        |            |                           |
| Movimiento        |          | Cliente       | N      | ombre                 | Al     | macén Fecha (     | Emisión       |        | Importe       | Saldo  | Días   |            |                           |
| 🍠 📄 Pedido Refa   | cc M127  | 1020          | FI     | RANCISCA REVES ROBLES | RF     | : 03/Jul/;        | 2020          |        | \$900.00      | \$1,04 | 0      |            |                           |
|                   |          |               |        |                       |        |                   |               |        |               |        |        |            |                           |
|                   |          |               |        |                       |        |                   |               |        |               |        |        |            |                           |
|                   |          |               |        |                       |        |                   |               |        |               |        |        |            |                           |
|                   |          |               |        |                       |        |                   |               |        |               |        |        |            |                           |
|                   |          |               |        |                       |        |                   |               |        |               |        |        |            |                           |
|                   |          |               |        |                       |        |                   |               |        |               |        |        |            |                           |
|                   |          |               |        |                       |        |                   |               |        |               |        |        |            |                           |
|                   |          |               |        |                       |        |                   |               |        |               |        |        |            |                           |
|                   |          |               |        |                       |        |                   |               |        |               |        |        |            |                           |
|                   |          |               |        |                       |        |                   |               |        |               |        |        |            |                           |
| 1 movimientos     | Import   | te: 900 Saldo | : 1,0  | 044 Promedio Días:    |        |                   |               |        |               |        |        |            |                           |
| Pesos Dolares     |          |               |        |                       |        |                   |               |        |               |        |        |            |                           |
| <b>2</b>          |          |               |        |                       |        |                   |               |        | 🔝 Al          | orir   |        | Nuevo      | K Cancelar                |

#### Venta Perdida

A continuación se mostrará el pedido de refacciones, de clic en Afectar

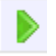

Seleccione la opción Generar Venta Perdida y de clic en Aceptar

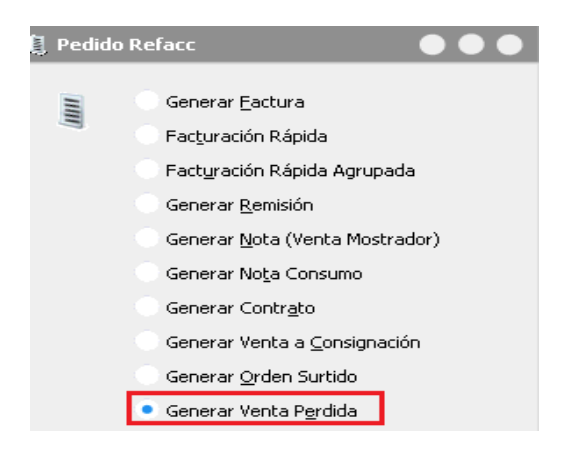

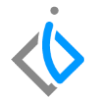

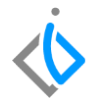

A continuación el sistema muestra la siguiente pantalla, seleccione la opción que requiera y de clic en aceptar

Cantidad Indicada: para avanzar determinadas piezas a venta perdida

Todo el pendiente: para avanzar todo el pedido de refacciones a venta perdida

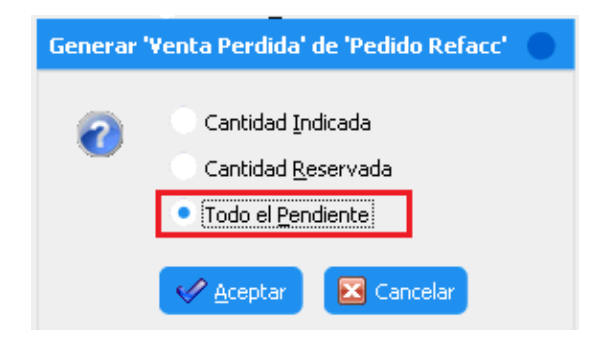

#### Venta Perdida

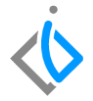

Verifique que el movimiento sea Venta Perdida y de clic en Afectar

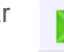

| Movimiento:       | Venta Perdida        | ×            |          | Proy       | recto:   |         |          | 3                    | Pesos 💌   | 1             |          | $\sim$              |                           |           |
|-------------------|----------------------|--------------|----------|------------|----------|---------|----------|----------------------|-----------|---------------|----------|---------------------|---------------------------|-----------|
| Eecha Emisión:    | 03/Jul/2020          |              | 13:00    | V Fec Rei  | querida: |         |          |                      | - F Demi  | ora:          |          |                     |                           |           |
| Actividad:        |                      |              |          |            |          |         |          |                      |           |               |          |                     |                           |           |
| <u>⊂</u> liente:  | 1020 FRANCISCA REVES |              |          |            | S ROBLE  | 5       |          | XA                   | XX0101010 | C             |          |                     |                           |           |
| Dirección:        | CTO. JACARAN         | IDAS NO. 569 |          |            |          |         | 80       | (Precio List         | a) ~      | •             |          |                     |                           |           |
| Sucursal Cliente: |                      |              |          |            |          |         |          |                      |           | Teléfono      | Casa:    |                     |                           |           |
| Colonia:          | COUNTRY LA H         | UERTA        | F        | oblación:  | 1        | MORELIA |          |                      | Telé      | fono Móvil:   |          |                     |                           |           |
| Estado:           | MICHOACAN            |              | 0        | elegación: |          |         |          |                      | Cód       | igo Postal:   | 58194    |                     | $\sim$                    |           |
| Agente:           | 1                    |              | Aļmacér  | :          | RF       |         |          |                      |           |               |          |                     |                           |           |
| Concepto:         | Mostrador            | ~            | Condicio | nes:       | Contad   | 0       | ~        | 03/Jul/20            | 20        | Otros         |          |                     | ~                         |           |
| Descuento Global: |                      | $\sim$       | Referen  | cia:       |          |         |          |                      |           |               |          | М                   | ovimiento <u>D</u> irecto |           |
|                   |                      |              |          |            |          |         |          |                      |           |               |          |                     |                           |           |
| Detalle           |                      |              |          |            |          |         |          |                      |           |               |          |                     |                           |           |
| Descripción:      |                      | Opción:      |          |            |          |         | Unidad V | /enta: Tipo:<br>Norm | F<br>J A  | Precio Lista: | Precio M | Mínimo: Cosl<br>705 | to Promedio:              |           |
|                   |                      |              |          |            |          |         | μεα      | NOT                  |           | -             | -        | ,00                 |                           |           |
| Codigo            | Articulo             | Descripción  |          |            |          | Cant    | dad      |                      | Precio    | Desc.         | Descuent | to lecnico          | Importe                   | % IVA IVA |
|                   | 100/010/             | VALVULA ENH  | RIAD .   |            |          |         |          | 1                    | \$90      | 0.00          | \$0.0    | 1 0                 | \$900.00                  | 1 10      |

El movimiento queda en estatus concluido.

Venta Perdida

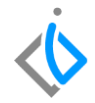

## Glosario de terminologías y procesos

**Venta Perdida:** se define como la cantidad de unidades que se dejan de vender por falta de inventario. ... Muchas veces el cliente final no comunica la falta de stock sino que opta por otro producto complementario, impidiendo a la empresa tomar medidas para retener a los clientes.

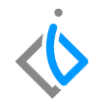

## FAQ

#### ¿Dónde se puede consultar la información referente a las Ventas Perdidas?

Se pueden consultar 2 reportes, el primer reporte es el de Artículos Negados y el segundo reporte es el de Ventas Perdidas.

Las rutas para acceder a dichos reportes son las siguientes:

Intelisis→ Reportes→ Refacciones→ Artículos Negados

Intelisis -> Reportes -> Refacciones -> Reporte de Ventas Pérdidas

# **()** intelisis

Gracias por consultar nuestras Guías Rápidas Web

Es un gusto poder ayudarte. Equipo de Consultoría

Intelisis Solutions dmsautos@intelisis.com Tel. (443) 333 2537